Severe Weather Notification Board Version 1.0 Incident Independent Based

**Description:** This board provides a mechanism to manage and document the notification process that OEM is responsible for whenever the County has a change in its operating status. **Views:** This board uses multiple list views for displaying the same information. They vary in the buttons available based on access permissions.

**List View** – This view displays the government status due to a severe weather event with access to the various notification groups to indicate the action taken.

| Craining - 2016 | 7          | LDN Sever                   | re Weather No | otification         | Filter By Status of Government  |
|-----------------|------------|-----------------------------|---------------|---------------------|---------------------------------|
| New Record      |            |                             | Search        | Clear Search        | All 🗸                           |
| Record ID       | For Date   | Status of Government        | Name          | Last Update         | Action                          |
| <u>52</u>       | 03/25/2016 | Open with Unscheduled Leave |               | 04/05/2016 12:57:52 | Edit Edit Notifications Details |
| <u>1</u>        | 03/25/2016 | Closed                      |               | 03/25/2016 15:34:03 | Edit Edit Notifications Details |
| <u>13</u>       | 03/25/2016 | Open with Unscheduled Leave |               | 03/25/2016 15:07:53 | Edit Edit Notifications Details |

### **Default Features**

- *Edit* button to modify a government status information due to a severe weather notification. (This feature is not available on the read only list view.)
- Status background colors for easy identification of record status
- *New Record* button to create a new entry. (This feature is not available on the read only list view.)
- Details button to display only the government status record.
- Edit Notifications to record the various entities that may need notification.
- Search capability on the Name, Facilities Closed, Describe Status, Notes, Government Status and For Date.
- *Filter* on the government status field options.

#### Variations: None

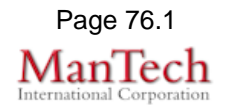

| <b>put View</b> – This view enables the user to enter and edit the government status formation resulting from a severe weather event and the various dates and who corded the information along with any pertinent notes. |  |
|----------------------------------------------------------------------------------------------------|--|
| New Record                                                                                                    |  |
| Save Cancel                                                                                                    |  |
| CAO Briefing Time                                                                                                    |  |
| Add Notes                                                                                                    |  |
| <ul> <li>efault Features</li> <li>Drop down lists to maintain data consistency</li> <li>Date/Time picker to ensure proper date format.</li> </ul>                                                                         |  |
| Variations: None                                                                                                    |  |

**Input/Edit for Notifications:** This view provides a list of various media outlets to contact, the phone number or website and any needed id and passwords. The board provides columns to indicate whether the media group was contacted, the date/time, a confirmation status and any needed explanations.

| ledia Type              | Contact Info | Credentials | Instructions  | Notified Y/N | Time | Confirmed | Explanation |
|-------------------------|--------------|-------------|---------------|--------------|------|-----------|-------------|
| INC Radio               |              |             | ⊼ <u>∨iew</u> | Yes 🗸        |      | ~         |             |
| MAL Radio               |              |             | ■ <u>View</u> | No 🗸         |      | ~         | test        |
| TOP Radio               |              |             |               | <b>~</b>     |      | ~         |             |
| RC<br>nannel 4          |              |             |               | <b>~</b> [   |      | ~         |             |
| TTG<br>annel 5          |              |             | View          | <b>~</b> [   |      | ~         |             |
| ILA<br>annel 7&8        |              |             |               | <b>~</b> [   |      | ~         |             |
| JSA<br>annel 9          |              |             |               | <b>~</b> [   |      | ~         |             |
| ebsite                  |              |             |               | <b>~</b> [   |      | ~         |             |
| ow Line                 |              |             |               | No 🗸         |      | ~         | test        |
| ployees                 |              |             |               | No 🗸         |      | ~         | test        |
| rt Loudoun<br>ification |              |             |               | <b>~</b>     | 1    | ~         |             |
|                         |              |             |               | <b>~</b>     | 1    | ~         |             |
|                         |              |             |               | <b>~</b>     |      | ~         |             |
|                         |              |             |               | <b>~</b>     |      | ~         |             |

#### **Default Features**

- Drop down lists to maintain data consistency
- Date/Time picker to ensure proper date format.

Variations: None

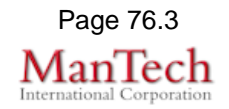

**Input/Edit for Manage Media**: This view is only available to the administrator view. It enables the user to enter the media type, contact information, any needed credentials and attach instruction documents.

| Media Type                 | Contact Info | Credentials | Instructions |
|----------------------------|--------------|-------------|--------------|
| VINC Radio                 |              |             | Browse       |
| VMAL Radio                 |              |             | Browse       |
| /TOP Radio                 |              |             | Browse.      |
| VRC Channel 4              |              |             | Browse.      |
| WTTG Channel 5             |              |             | Browse.      |
| WJLA Channel 7&8           |              |             | Browse.      |
| WUSA Channel 9             |              |             | Browse.      |
| Website                    |              |             | Browse       |
| Snow Line                  |              |             | Browse       |
| All Employees Notificatio  |              |             | Browse       |
| Alert Loudoun Notification |              |             | Browse       |
|                            |              |             | Browse.      |
|                            |              |             | Browse       |
|                            |              |             | Browse.      |

### **Default Features**

• Browse button to add instruction attachment.

#### Variations: None